# **Domena Active Directory w Windows Server 2003**

#### Drzewa

Drzewa — nazywane niekiedy drzewami domen — są kolekcjami domen systemów Windows Server 2000 i Windows Server 2003/2008 tworzącymi ciągły obszar nazw. <u>Drzewo domeny</u> powstaje w momencie utworzenia domeny podrzędnej. Drzewo domen jest przypisane danej domenie katalogu głównego.

#### Lasy (Forests)

W niektórych organizacjach może istnieć wiele domen katalogu głównego, na przykład **domena1.com** i **domena2.com**. W takich wypadkach wiele drzew domen tworzy nieciągły obszar nazw nazywany lasem.

## Jednostki organizacyjne (OU)

Obiekty trzymane wewnątrz domen mogą być pogrupowane w kontenery zwane Jednostkami organizacyjnymi (ang. Organizational Units - OUs). OU tworzą w domenie hierarchię, ułatwiają zarządzanie i tworzą tzw. pozorną strukturę firmy w rozumieniu geograficznym lub organizacyjnym. OU może zawierać inne OU, tak więc domeny możemy traktować jako kontenery dla OU. Firma Microsoft zaleca stosowanie jak najmniejszych domen w **Active Directory** i stosowanie OU do tworzenia struktur i implementacji zasad (*ang. policies*) oraz administracji. Z reguły to właśnie na poziomie OU stosuje się zasady grup (*ang. group policies*), które same w sobie są obiektami **Active Directory** zwanymi Group Policy Objects (GPOs). Zasady grup mogą być również stosowane na poziomie domen lub miejsc (*ang. Site*).

## Instalacja kontrolera domeny

#### Dodanie nowej roli

W celu zainstalowania usługi **Active Directory** na komputerze należy uruchomić okno *Zarządzanie tym serwerem*. W oknie tym należy wybrać opcję *Dodaj lub usuń rolę*, która uruchomi kreator konfigurowania serwera (można go także uruchomić poleceniem *dcpromo.exe* z linii poleceń).

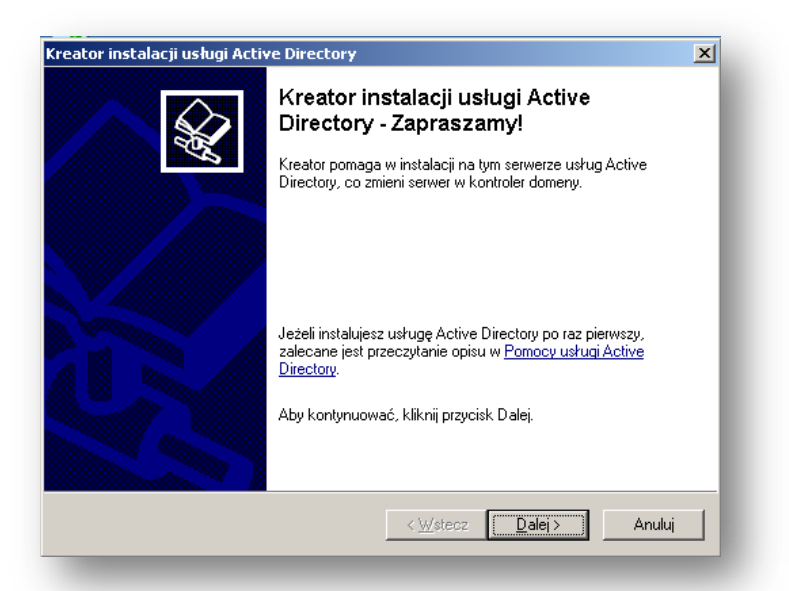

Kolejne okno to informacja o możliwych problemach ze zgodnością kontrolera domeny Windows Server 2003 z starszymi wersjami systemów Windows:

| -  |                                                                                                    |
|----|----------------------------------------------------------------------------------------------------|
| ∠g | odność systemu operacyjnego<br>Ulepszone ustawienia zabezpieczeń systemu Windows Server 2003 mają wpływ<br>na starsze wersje systemu Windows.                                                                                                    |
|    | Kontrolery domeny z systemem Windows Server 2003 implementują ustawienia<br>zabezpieczeń, które wymagają od komputerów klienckich i innych serwerów<br>komunikowania się z tymi kontrolerami domeny w bezpieczniejszy sposób.                                          |
|    | Niektóre starsze wersje systemu Windows, łącznie z systemem Windows 95 i Windows<br>NT 4.0 SP3 lub starszym, nie spełniają tych wymagań. Podobnie niektóre systemy inne<br>niż Windows, łącznie z klientami Apple Mac OS X i SAMBA, mogą nie spełniać tych<br>wymagań. |
|    | Aby uzyskać więcej informacji, zobacz <u>Pomoc zgodności</u> .                                                                                                    |
|    |                                                                                                    |
|    |                                                                                                    |

Drugim alternatywnym sposobem wywołania procedury instalacji kontrolera domeny wywołanie panelu Zarządzanie tym serwerem. Tam uruchamiamy kreator Dodaj lub Usuń Rolę. W kreatorze tym należy zaznaczyć rolę jaką ma pełnić nasz serwer – w tym ćwiczeniu wybieramy: *Kontroler domeny (Active Directory)*.

| Wybierz rolę. Jeśli rola nie została dodana<br>Jeśli rola, która chcesz dodać lub usupać i                                                                                                    | a, możesz ją dodać<br>nie jest wyświetlona.         | Jeśli rola została już dodana, możesz ją usunąć.<br>otwórz aplet Dodaj lub usuó programy.                                                                                               |                                                                                                    |
|----------------------------------------------------------------------------------------------------|-----------------------------------------------------|----------------------------------------------------------------------------------------------------|----------------------------------------------------------------------------------------------------|
| Rola servera<br>Server pilydrw<br>Server apilkacji (IIS, ASP.NET)<br>Server apilkacji (IIS, ASP.NET)<br>Server terminal<br>Server dostępu zdalnego/sied VPN<br>Kontroler domeny (Active Directory) | Skonfigur<br>Nie<br>Nie<br>Nie<br>Nie<br>Nie<br>Nie | Kontroler domeny (Active<br>Directory)<br>Kontrolery domeny przechowują dane<br>katalogów i zarządzają procesami<br>logowania użytkowników oraz operacjami<br>przeszukiwania katalogów. | Narzędzia administracyjne<br>Więcej narzędzi<br>Windows Update<br>Informacje o nazwie komputera i<br>domeny<br>Konfiguracja zwiekszonych |
| Serwer DHCP<br>Serwer multimediów strumieniowych<br>Serwer WIN5                                                                                                    | Tak<br>Nie<br>Nie                                   |                                                                                                    | zabezpieczeń programu Internet<br>Explorer<br>Zobacz też                                                                                 |
|                                                                                                    |                                                     | Wyświetł dziennik Konfigurowanie serwera.                                                                                                    | Microsoft TechNet<br>Zestawy Deployment and<br>Resource Kits                                                                             |
|                                                                                                    | < <u>W</u> stecz                                    | Dalej > Anuluj Pomoc                                                                                                    | Lista ogólnych zadań<br>administracyjnych<br>Wspólnoty Windows Server                                                                    |
|                                                                                                    |                                                     |                                                                                                    | Conowego<br>Program ochrony technologii<br>strategicznej                                                                                 |

Po wykonaniu pierwszych kroków instalacji usługi Active Directory (obydwoma metodami) uruchomiony zostanie *Kreator instalacji usługi Active Directory*. W kolejnych oknach kreatora należy wybrać rodzaj kontrolera domeny będziemy instalować. Dostępne są dwie opcje:

- Kontroler domeny dla nowej domeny;
- Dodatkowy kontroler domeny dla istniejącej domeny;

W celu utworzenia nowej domeny należy wybrać pierwsza opcję.

| or instal                  | acji usługi Active Directory                                                                                                    |
|----------------------------|----------------------------------------------------------------------------------------------------|
| <b>yp kontr</b><br>Określ, | plera domeny<br>jaką rolę ma pełnić ten serwer.                                                                                                    |
| Czy cho<br>dodatki         | esz uczynić ten serwer kontrolerem domeny dla nowej domeny, czy<br>wym kontrolerem domeny dla domeny już istniejącej?                                                                                    |
|                            | troler domeny dla nowej domeny                                                                                                    |
| Wy<br>nov                  | pierz tę opcję, aby utworzyć nową domenę podrzędną, nowe drzewo domen lub<br>w las. Ten serwer stanie się pierwszym kontrolerem domeny w nowej domenie.                                                  |
| O D <u>o</u> c             | latkowy kontroler domeny dla istniejącej domeny                                                                                                    |
| ⚠                          | Użycie tej opcji spowoduje usunięcie wszystkich kont lokalnych na tym serwerze.                                                                                                    |
|                            | Wszystkie klucze kryptograficzne zostaną usunięte i powinny zostać<br>wyeksportowane przed kontynuowaniem.                                                                                               |
|                            | Wszystkie zaszyfrowane dane, takie jak wiadomości e-mail lub pliki<br>zaszyfrowane w systemie EFS, powinny zostać odszyfrowane przed<br>kontynuowaniem; w przeciwnym razie staną się trwale niedostępne. |
|                            | < <u>W</u> stecz <u>D</u> alej > Anuluj                                                                                                    |
|                            | <u>≺W</u> stecz <u>D</u> alej≻ Anuluj                                                                                                    |

W kolejnym etapie musimy określić, jaką rolę będzie pełniła nowa domena. Mamy tutaj do wyboru trzy opcje:

- Domena w nowym lesie wybierając tę opcję, zakładamy nową domenę niezależną od istniejącego lasu;
- Domena podrzędna w istniejącym drzewie domen wybierając tę opcję, zakładamy domenę, która będzie domeną podrzędną istniejącej domeny;

 Drzewo domen w istniejącym lesie - tę opcję wybieramy, jeśli nie chcemy, aby nowoutworzona domena była domeną podrzędną. W ten sposób zostanie utworzone nowe drzewo domen, oddzielne od wszystkich istniejących drzew;

| Utwórz nowy obiekt:<br>© Domena w nowym lesie<br>Wybierz tę opcję, jeżeli jest to pierwsza domena w Twojej organizacji lub jeżeli<br>w powarze burba a błub a ablawiniej nima beba a dia i ubieżeli<br>w powarze burba a błub a ablawiniej nima beba a dia i ubieżeli<br>koncerne burba a błub a ablawiniej nima beba a dia i ubieżeli<br>koncerne burba a błub a ablawiniej nima beba a dia i ubieżeli<br>koncerne burba a błub a ablawiniej nima beba a dia i ubieżeli<br>w powarze burba a błub a ablawiniej nima beba a dia i ubieżeli<br>w powarze burba a błub a ablawiniej nima beba a dia i ubieżeli<br>w powarze burba a błub a błub a |                |
|----------------------------------------------------------------------------------------------------|----------------|
| <ul> <li>Domena w nowym lesiej</li> <li>Wybierz tę opcję, jeżeli jest to pierwsza domena w Twojej organizacji lub jeżeli w strukturacji w strukturacji w strukturac</li></ul>                  |                |
| Wybierz tę opcję, jeżeli jest to pierwsza domena w Twojej organizacji lub jeżeli o                                                                                                    |                |
| aby nowoutworzona domena była carkowicie niezależna od już istniejącego ia:                                                                                                    | chcesz,<br>su. |
| O Domena podrzędna w istniejącym drzewie domen                                                                                                    |                |
| Wybierz tę opcję, jeżeli chcesz, aby nowa domena stała się domeną podrzędni<br>istniejącej domeny. Możesz na przykład utworzyć nową domenę o nazwie<br>centrala przykład microsoft.com jako domenę podrzędną domeny<br>przykład microsoft.com.                                                                                                    | ą              |
| O Drzewo domen w istniejącym lesie                                                                                                    |                |
| Wybierz tę opcję jeżeli nie chcesz, aby nowoutworzona domena była domeną<br>podrzędną. Spowoduje to utworzenie nowego drzewa domen, oddzielnego od<br>wszystkich istniejących drzew.                                                                                                    |                |

W najprostszym przypadku (np. przy tworzeniu domeny dla małej firmy) wybieramy pierwszą opcję. W przypadku zdecydowania się na jedną z dwóch pozostałych opcji, w kolejnych krokach kreatora należy podać nazwę użytkownika posiadającego uprawnienia administracyjne w domenie oraz miejsce w drzewie, gdzie ma zostać dołączona nowa domena.

W przypadku systemy domen niezbędna jest albo posiadanie dostępu do funkcjonującego serwera domen DNS (*ang. Domain Names Services*) albo konieczność zainstalowanie takiej usługi w tworzonej domenie. Stąd kolejnym krokiem instalacji jest konfiguracja serwera DNS. Warto tutaj skorzystać z automatycznej konfiguracji usługi DNA dla Active Directory, która uzupełni odpowiednie wpisy i skonfiguruje serwer DNS.

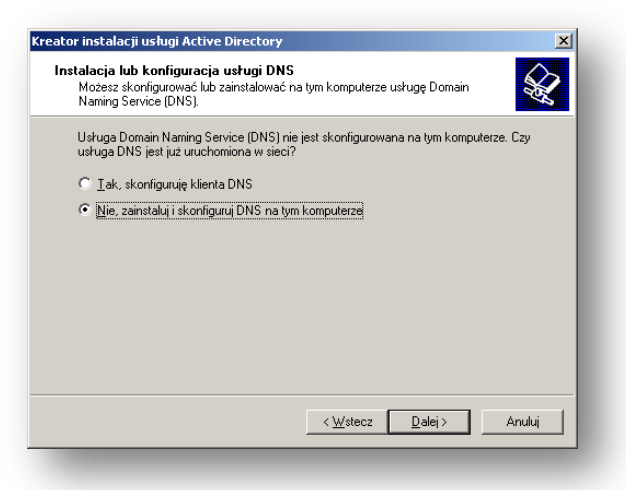

Następnym etapem instalacji kontrolera domeny jest podanie nazwy naszej domeny. W tym miejscu możemy podać albo pełną nazwę domeny w Internecie (np. *firma.com.pl*) albo nazwę lokalną. W przypadku nazwy lokalnej, należy do nazwy domeny dodać przyrostek *local* (np. *mojadomena.local*). Nazwa nie musi składać się tylko z liter, możemy również umieścić w niej kropki i cyfry. Warto również uwzględnić w nazwie domeny jej lokalizację lub zadanie.

| eato | instalacji usługi Active Directory                                                           |
|------|----------------------------------------------------------------------------------------------|
| Naz  | <b>wa nowej domeny</b><br>Podaj nazwę nowej domeny.                                          |
|      | Wprowadź pełną nazwę DNS dla nowej domeny<br>(na przykład: centrala przykład microsoft.com). |
|      | Pełna nazwa DNS dla nowej domeny:                                                            |
|      | mojadomena.local                                                                             |
|      |                                                                                              |
|      |                                                                                              |
|      |                                                                                              |
|      |                                                                                              |
|      |                                                                                              |
|      |                                                                                              |
|      |                                                                                              |
|      |                                                                                              |
|      | < <u>₩</u> stecz <u>D</u> alej > Anuluj                                                      |
|      |                                                                                              |

W następnym oknie kreatora należy podać nazwę NetBIOS dla tworzonej domeny, dzięki czemu użytkownicy pracujący nadal na komputerach wyposażonych w starsze wersje systemu Windows (np. Windows 95/98) będą mogli zidentyfikować i komunikować się z tworzoną domeną.

| eator instalacji usługi Active I                                                           | Directory                                              |                                  |                                  | ×                |
|--------------------------------------------------------------------------------------------|--------------------------------------------------------|----------------------------------|----------------------------------|------------------|
| Nazwa NetBIOS domeny<br>Podaj nazwę NetBIOS dla no                                         | wej domeny.                                            |                                  |                                  | <b>X</b>         |
| To jest nazwa, za pomocą kt<br>będą mogli zidentyfikować no<br>wyświetloną nazwę lub wpisz | órej użytkownicy w<br>wą domenę. Klikni<br>nową nazwę. | cześniejszych<br>j przycisk Dale | wersji systemu<br>j, aby zaakcep | Windows<br>tować |
| <u>N</u> azwa NetBIOS domeny:                                                              | MOJADOMEN                                              | A                                |                                  |                  |
|                                                                                            |                                                        |                                  |                                  |                  |
|                                                                                            |                                                        |                                  |                                  |                  |
|                                                                                            |                                                        |                                  |                                  |                  |
|                                                                                            |                                                        |                                  |                                  |                  |
|                                                                                            |                                                        |                                  |                                  |                  |
|                                                                                            |                                                        |                                  |                                  |                  |
|                                                                                            |                                                        |                                  |                                  |                  |
|                                                                                            |                                                        | K Wstecz                         | <u>D</u> alej >                  | Anuluj           |
|                                                                                            |                                                        |                                  |                                  |                  |

W kolejnych dwóch oknach kreatora należy podać lokalizację dla plików bazy danych i dziennika Active Directory oraz woluminu systemowego. W celu zwiększenia wydajności serwera, zaleca się utworzenie folderu dziennika oraz bazy danych na dwóch różnych dyskach, natomiast folder woluminu musi znajdować się na partycji z systemem plików NTFS. (W naszym ćwiczeniowym przypadku wszystkie foldery pozostaną na jednym dysku).

| ldery bazy danych i dziennika<br>Określ foldery bazy danych i plików dziennika usługi Active Directory.                                                                                                    | Udostępniony wolumin systemowy<br>Określ folder, który ma być udostępniany jako wolumin systemowy.                                                                                                    |
|----------------------------------------------------------------------------------------------------|----------------------------------------------------------------------------------------------------|
| Uwege: dla uzyskania lepszej wydajności i lepszych możliwości odzyskiwania, załeca<br>się umieszczanie bazy danych i dziernika na różnych dyskach twardych.<br>Gdzie choesz składować bazę danych usługi Active Directory?<br>Folder gazy danych:<br>C:WINDOWSWTDS <u>Przeplądaj</u><br>Gdzie choesz składować dziernik usługi Active Directory?<br>Edeler dzimnika<br>C:WINDOWSWTDS Przeplądaj | W folderce SYSVDL są przechowywane kopie piłków publicznych domeny,<br>znadpiających się na serwerze. Zawatość foldenu SYSVDL jest replikowana do<br>wszystkich kontolerów domeny w objek iej samej domeny.<br>Folder SYSVDL musi się znajdować na woluminie NTFS.<br>Podaj lokalizację folderu SYSVDL .<br>Lokalizację folderu:<br><u>GXWINIDOWSKSYSVOL</u> <u>Przejajądaj</u> |
| <u>≺W</u> stecz <u>D</u> ałej≻ Anuluj                                                                                                    |                                                                                                    |

W kolejnym kroku należy podać w jakim trybie autoryzacji będzie pracował serwer. Ponieważ w obrębie laboratorium nie występują starsze systemy zalecaną opcją jest Uprawnienia zgodne tylko z systemami operacyjnymi serwerów Windows 2000 lub Windows Server 2003:

| Upra:<br>W | <b>wnienia</b><br>/ybierz uprawnienia domyślne dla obiektów grup i użytkowników.                                                                                                    |
|------------|----------------------------------------------------------------------------------------------------|
|            | <b>**</b>                                                                                                    |
| N<br>c:    | iektóre programy serwera, takie jak Usługa dostępu zdalnego systemu Windows NT,<br>zytają informacje przechowywane na kontrolerach domeny.                                                                                                    |
| 0          | Uprawnienia zgodne z serwerami systemów starszych niż systemy operacyjne<br>Windows 2000                                                                                                    |
|            | Wybierz tę opcję, jeżeli uruchamiasz programy setwere na systemach operacyjnych<br>starszych niż setwert Windows 2000 lub na systemach operacyjnych setwera<br>Windows 2000 lub Windows Server 2003, będących członkami domen systemu<br>starszego niż Windows 2000. |
|            | Użytkownicy anonimowi mogą czytać informacje o tej domenie.                                                                                                    |
|            | Uprawnienia zgodne tylko z systemami operacyjnymi serwerów Windows 2000 lub<br>Windows Server 2003                                                                                                    |
|            | Wybierz tę opcję, jeżeli uruchamiasz programy serwera na systemach operacyjnych<br>Windows 2000 lub Windows Server 2003, będących członkami domen usługi Active<br>Directory. Tylko użytkownicy uwierzytelnieni mogą czytać informacje o tej domenie.                |
|            | <wstecz dalej=""> Anuluj</wstecz>                                                                                                    |

W ostatnim etapie instalacji usługi Active Directory należy zdefiniować hasło do Trybu odzyskiwania.

| Kreator instalacji usługi Active Directory 🛛 🔀                                                                                                    |
|----------------------------------------------------------------------------------------------------|
| Hasto administratora trybu przywracania Usług katalogowych<br>To hasło administratora jest używane przy uruchamianiu komputera w trybie<br>przywracania Usług katalogowych.           |
| Wpisz i potwierdź hasło, które chcesz przypisać do konta administratora. Konto to<br>będzie używane, gdy ten serwer zostanie uruchomiony w trybie przywracania usług<br>katalogowych. |
| Konto administratora trybu przywracania jest inne niż konto administratora domeny.<br>Hasła dla kont mogą być inne, dlatego też zapamiętaj oba.                                       |
| Hasło trybu przywracania:                                                                                                    |
| Potwierdź hasło:                                                                                                    |
| Aby uzyskać więcej informacji o trybach przywracania usług katalogowych, zobacz<br><u>Pomoc usłucji Active Directory</u> .                                                            |
| <u>≺W</u> stecz <u>D</u> alej> Anuluj                                                                                                    |

Należy przy tym pamiętać, że hasło to nie dotyczy konta *Administrator* dla naszej domeny, natomiast może być przydatne, gdybyśmy mieli problemy z zalogowaniem do naszej domeny. Hasło należy wpisać dwukrotnie i kliknąć przycisk *Dalej* dwukrotnie. W tym momencie zaczyna się właściwa instalacja usługi. Może to zająć kilka minut. Może zaistnieć potrzeba podłączenia dysku instalacyjnego Windows Server 2003 (należy zamontować go w opcjach maszyny wirtualnej). Po zakończeniu instalacji na ekranie pojawi się stosowny komunikat:

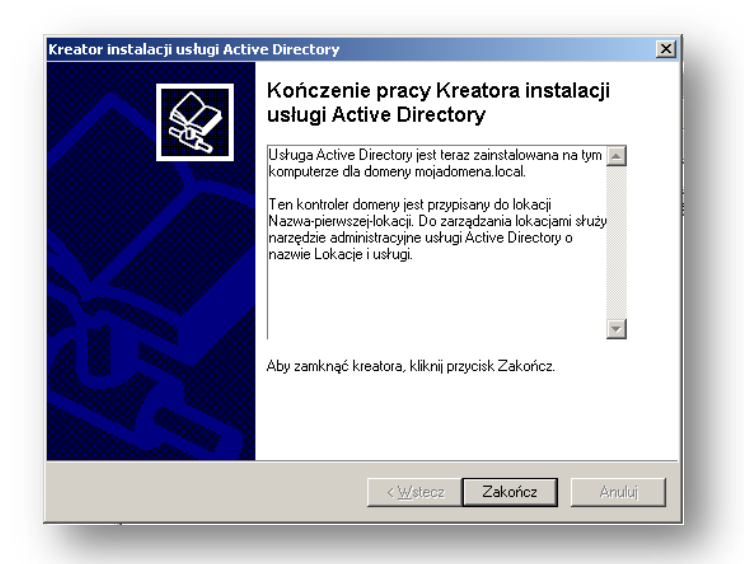

Uruchom ponownie komputer.

## Pierwsze logowanie do domeny

Po ponownym uruchomieniu komputera warto zwrócić uwagę, że zmianie uległo okno *Logowania do systemu* (naciśnij przycisk Opcje w celu wyświetlenia pełnego okna). Pojawiła się w nim opcja *Zaloguj do*. Po zalogowaniu się na konto *Administrator* (podajemy hasło lokalne) na ekranie powinien pojawić się komunikat informujący, że nasz komputer stał się kontrolerem domeny.

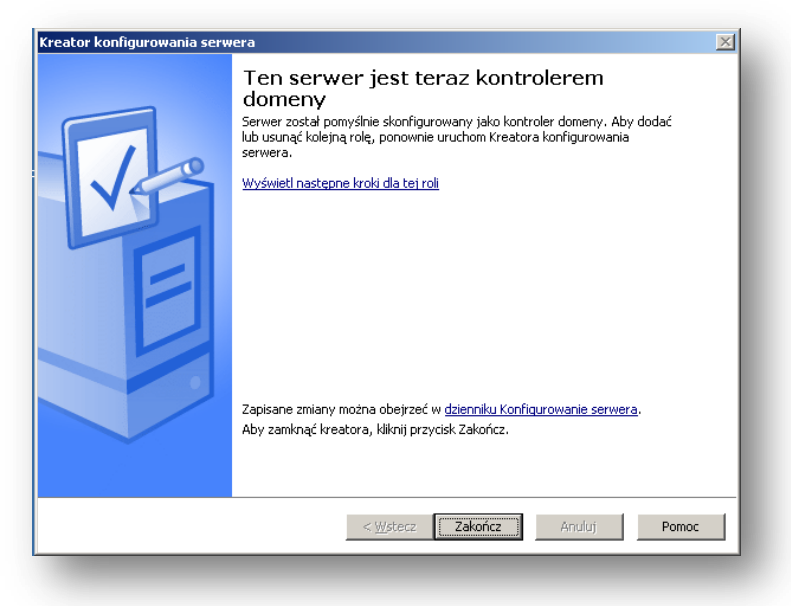

**Zadanie:** Skonfiguruj kontroler domeny na maszynie wirtualnej Windows Server 2003. Nazwę domeny wybierz według własnego uznania.

## Konta domenowe

#### Tworzenie kont użytkowników domeny

Po zainstalowaniu w sieci kontrolera domeny możemy się do niego zalogować jako Administrator. Po zalogowaniu się możemy pozakładać konta dla użytkowników, którzy będą mogli logować się w naszej domenie. W celu dodania nowego użytkownika należy przejść do konsoli *Użytkownicy i komputery usługi Active Directory* (patrz Rysunek poniżej), która znajduje się w Narzędziach Administracyjnych (lub bezpośrednio z panelu Zarządzania tym serwerem) Następnie w istniejącej strukturze folderów przechodzimy do folderu *Users*.

| 🗧 Użytkownicy i komputery usługi                                                                                                    | Active Directory                                          |                  |
|----------------------------------------------------------------------------------------------------|-----------------------------------------------------------|------------------|
| 🖇 Plijk <u>A</u> kcja <u>W</u> idok <u>O</u> kno Pom                                                                                                    | DC                                                        | _ <del>8</del> × |
| ⊢→ 🖻 🖬 🐰 🛤 🗡 😭                                                                                                    | 0 B 🕄 🖬 🕷 🛍 🖓 🍕 🗑                                         |                  |
| 2 Užutkoupicu i komputoru uchuci Actiu                                                                                                    |                                                           |                  |
| Capital Annual Annual | Builtin 17 objekty                                        |                  |
| noiadomena.local                                                                                                    | Nazwa Typ Opis                                            |                  |
| 🗀 Builtin                                                                                                    | Administratorzy Grupa zabezpie Administratorzy mają pełn  |                  |
| Computers                                                                                                    | 😰 Dostęp zgod Grupa zabezpie Wsteczna zgodność grup       |                  |
| 🗄 🞯 Domain Controllers                                                                                                    | 🕵 Goście Grupa zabezpie Goście mają domyślnie tak         |                  |
|                                                                                                    | 🕵 Grupa dostę Grupa zabezpie Członkowie tej grupy maj     |                  |
| ± iusers                                                                                                    | Konstruktorz Grupa zabezpie Członkowie tej grupy mog      |                  |
|                                                                                                    | 💯 Operatorzy d Grupa zabezpie Członkowie mogą administ    |                  |
|                                                                                                    | 💯 Operatorzy k Grupa zabezpie Członkowie tej grupy mog    |                  |
|                                                                                                    | 💯 Operatorzy k Grupa zabezpie Członkowie mogą administ    |                  |
|                                                                                                    | 🕵 Operatorzy k Grupa zabezpie Operatorzy kopii zapasow    |                  |
|                                                                                                    | 🕵 Operatorzy s Grupa zabezpie Członkowie mogą administ    |                  |
|                                                                                                    | 🕵 Replikator Grupa zabezpie Obsługuje replikację plikó    |                  |
|                                                                                                    | 🕵 Serwery licen Grupa zabezpie Serwery licencji serwera t |                  |
|                                                                                                    | 🕵 Użytkownicy Grupa zabezpie Użytkownicy nie mogą prz     |                  |
|                                                                                                    | 🕵 Użytkownicy Grupa zabezpie Członkowie mogą urucha       |                  |
|                                                                                                    | 🕵 Użytkownicy Grupa zabezpie Członkowie tej grupy maj     |                  |
|                                                                                                    | 🕵 Użytkownicy Grupa zabezpie Członkowie tej grupy maj     |                  |
|                                                                                                    | BUżytkownicy Grupa zabezpie Członkom tej grupy udziel     |                  |
|                                                                                                    |                                                           |                  |
|                                                                                                    |                                                           |                  |
|                                                                                                    |                                                           |                  |
|                                                                                                    |                                                           |                  |
|                                                                                                    |                                                           |                  |
|                                                                                                    |                                                           |                  |
|                                                                                                    |                                                           |                  |
|                                                                                                    |                                                           | J                |

W obszarze roboczym klikamy prawym przyciskiem myszy i wybieramy opcje *New User*. Tworzenie nowego użytkownika składa się z dwóch elementów. W pierwszym podajemy informacje o nowym użytkowniku (np. imię, nazwisko, nazwę konta, itp), natomiast w drugim podajemy hasło oraz wybieramy odpowiednie opcje odnoszące się do hasła (np. czy użytkownik będzie mógł zmienić hasło samodzielnie) oraz logowania (Rys. 8).

|                                                                                                    | ik 🛛                                   |
|----------------------------------------------------------------------------------------------------|----------------------------------------|
| Imię:       Wojciech       Inigiały:       WK         Nazwisko:       Kowalski       Potwjerdź hasto:         Pełna nazwa:       Wojciech WK. Kowalski       Il Jzytkownik musi zm         Nazwa logowania użytkownika:       Wojciech kowalski       Il Jzytkownik musi zm         Wojciech kowalski       @mojadomena.local       Il Hasto nigdy nie wyg         Nazwa logowania użytkownika (systemy starsze niż Windows 2000):       Konto jest wyłączon         MOJADOMENAX       wojciech, kowalski       Image nie kowalski | nojadomena.local/Builtin               |
| Nazwisko:       Kowalski       Potwjerdź hasło:         Pełna nazwa:       Wojciech WK. Kowalski       Użytkownik musi zm         Nazwa logowania użytkownika:       Wiliciech kowalski       Użytkownik nie moż         Nazwa logowania użytkownika (systemy starsze niż Windows 2000):       Konto jest wyłączon         MOUADDMENA       wojciech kowalski       Vindows 2000;                                                                                                    | •••••                                  |
| Behra nazwa:     Wojciech WK. Kowalski     Użytkownik musi zn       Nazwa logowania użytkownika:     Wojciech kowalski     Użytkownik nije moż       Wojciech kowalski     @mojadomena local     I       Nazwa logowania użytkownika (systemy starsze niż Windows 2000):     Konto jest wyłączon       MOJADOMENA\     wojciech kowalski                                                                                                    | •••••                                  |
| Nazwa logowania użytkownika:                                                                                                    | enić hasło przy następnym logowaniu    |
| wojciech kowalski @mojadomena local  Mazwa logowania uzyt <u>k</u> ownika (systemy starsze niż Windows 2000):  MOJADOMENA\ Wojciech kowalski                                                                                                    | zmienić hasła                          |
| Nazwa logowania użyt <u>k</u> ownika (systemy starsze niż Windows 2000): Konto jest wyłączow<br>MOJADOMENA\ wojciech kowalski                                                                                                    | asa                                    |
| MOJADOMENA\ wojciech.kowalski                                                                                                    | 9                                      |
|                                                                                                    |                                        |
|                                                                                                    |                                        |
|                                                                                                    |                                        |
| <u> &lt; ₩stecz</u> <u>D</u> alej > Anuluj                                                                                                    | < <u>W</u> stecz <u>D</u> alej> Anuluj |

#### Dodanie komputera do domeny

Aby zbudować sieć opartą o domenę Windows Server 2003 należy dodać stacje robocze do domeny. Dodanie komputerów z systemem Windows XP Professional lub Windows 2000

przebiega w sposób pokazany poniżej. Dodanie komputerów z systemem Windows 9x lub Windows Millenium jest możliwie jedynie po wyborze trybu zgodności ze starszymi systemami, podczas instalacji kontrolera domeny. Komputery wyposażone w system Windows XP Home Edition nie będą mogły zostać przyłączone do domeny.

W celu dodania komputera klienta do domeny trzeba zalogować się na tym komputerze jako użytkownik z prawami Administratora. Następnie należy upewnić się poprzez polecenie *ping* co do prawidłowego funkcjonowania połączenia sieciowego pomiędzy klientem a serwerem. Następnie kliknąć prawy klawiszem myszy na ikonie *Mój komputer* i wybrać polecenie *Właściwości* (lub w *Panelu sterowania* wybrać polecenie *System*). W kolejnym kroku należy wybrać zakładkę *Nazwa komputera* i nacisnąć przycisk *Zmień*.

| Zmiany nazwy komputera 🔹 💽                                                                                    |
|----------------------------------------------------------------------------------------------------|
| Możesz zmienić nazwę i członkostwo tego komputera. Zmiany<br>mogą mieć wpływ na dostęp do zasobów sieciowych. |
| Nazwa komputera:                                                                                              |
| windowsxpklient                                                                                               |
| Pełna nazwa komputera:<br>windowsxpklient.<br>Wiecei                                                          |
| Członkostwo                                                                                                   |
| Domena:                                                                                                    |
| mojadomena.local                                                                                              |
| Grupa robocza:                                                                                                |
| OK Anuluj                                                                                                    |

W wyświetlonym oknie w obszarze *Członkostwo* zaznaczamy opcję *Domena* i podajemy nazwę naszej (stworzonej wcześniej) domeny do której chcemy się przyłączyć – proszę pamiętać o wcześniejszym uzupełnieniu protokołu TCP/IP poprzez wskazanie adresu IP Windows Server 2003 jako bramy domyślnej i lokalnego serwera DNS.

Następnie pojawi się okno logowania do domeny w którym wprowadzamy jako użytkownika: **Administrator** a hasło: **P@\$\$word**. Powinniśmy w rezultacie uzyskać okno przywitania w naszej domenie:

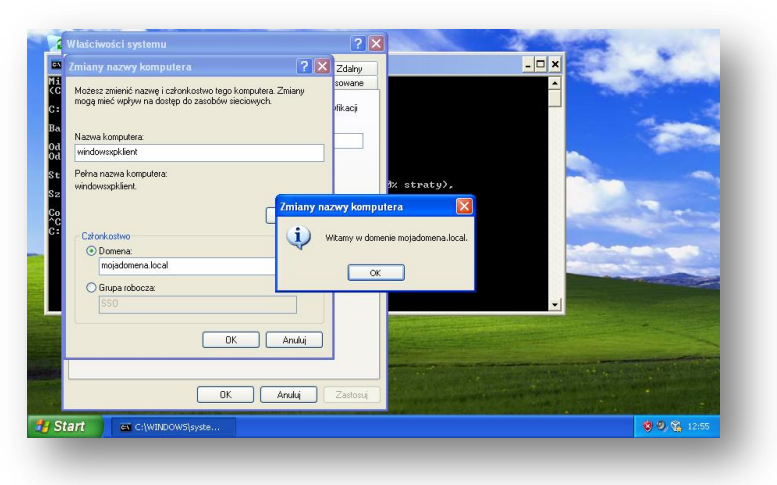

W celu zakończenia dołączania komputera do domeny należy ponownie uruchomić komputer. Następnie możemy zalogować się do domeny jako **Administrator**, upewniając się, że w oknie *Logowanie do systemu* wybrana jest odpowiednia domena. Oczywiście w trakcie powyższych operacji serwer, który skonfigurowany został jako kontroler musi być uruchomiony.

#### Dodanie do domeny komputera z systemem operacyjnym UNIX (np. Linux Ubuntu)

Aby dodać komputer z zainstalowanym systemem Linux Ubuntu do domeny Active Directory należy w najprostszym przypadku zainstalować oprogramowanie umożliwiające logowanie do tej domeny. Popularnym rozwiązaniem jest zainstalowanie programu Likewise:

## administrator@SSOUbuntuMaster:~\$ sudo aptitude install likewise-open-gui

Po zainstalowaniu tego pakietu uruchamiamy program:

## administrator@SSOUbuntuMaster:~\$ sudo domainjoin-gui

Pojawi się okno logowania, którym wprowadzamy nazwę domeny np. mojadomena.local oraz podajemy hasło dla użytkownika Administrator: np. *P@\$\$word* 

Po poprawnym zalogowaniu się do domeny Active Directory, komputer z systemem Linux pojawi się na liście komputerów domenowych.

Uwaga: Proszę pamiętać o poprawnym skonfigurowaniu i nterfejsu sieciowego dla sieci wewnętrznej VirtualBox, dodaniu naszego lokalnego serwera DNS oraz zmodyfikowaniu jednej z linii pliku nsswitch.conf:

## *hosts:* files <u>dns</u> mdns4\_minimal [NOTFOUND=return] mdns4 <u>znacznik dns MUSI BYĆ na 2 pozycji listy typów hostów</u>

Aby wypisać komputer z systemem Linux z domeny wydajemy polecenie:

administrator@SSOUbuntuMaster:~\$ sudo domainjoin-cli leave Leaving AD Domain: MOJADOMENA.LOCAL SUCCESS

## Przypisywanie folderów macierzystych dla użytkowników

Jedną z wielu zalet jakie udostępnia nam domena Windows jest scentralizowanie zasobów sieci. Zaletę domen widać szczególnie w sieci wyposażonej w dużą liczbę stacji roboczych. Użytkownik posiadający konto domenowe, będzie mógł zalogować się na nie z każdej stacji roboczej w sieci, o ile należy ona do domeny. Dodatkowo możemy udostępnić użytkownikowi jego pliki. W tym celu zakładamy dla każdego nowego użytkownika tzw. folder macierzysty znajdujący się na serwerze, który będzie jego prywatnym folderem w sieci. Aby utworzyć dla użytkowników ich foldery macierzyste oraz scentralizować zarządzenie takimi folderami na serwerze warto utworzyć na serwerze folder główny np.

*homes* i w tym folderze umieszczać foldery macierzyste dla każdego użytkownika, który posiada konto domenowe.

Aby to zrobić należy uruchomić konsolę Active Directory Users and Computers i wybierać użytkownika, któremu chcemy przypisać folder macierzysty. Następnie na zakładce Profil (Profile) w polu Folder macierzysty -> Podłącz wprowadzamy odpowiednią literę dysku, jaki będzie mapowany na komputerze lokalnym oraz podajemy pełną ścieżkę do folderu według konwencji \\nazwa\_serwera\path\%username%. Przykładowo dla użytkownika wojciech.kowalski posiadającego konto domenowe na serwerze SSOmaster, założyliśmy w folderze homes folder wojciech.kowalski. Aby przypisać temu użytkownikowi folder macierzysty należy w polu Folder macierzysty wybrać dysk H: i wpisać ścieżkę \\SSOmaster\Homes\%username%.

| Właściwości: Wojciech WK. Kowalski 🤶 🗙                                                                                                    |
|----------------------------------------------------------------------------------------------------|
| Członek grupy Telefonowanie Środowisko Sesje<br>Zdalne sterowanie Profil usług terminalowych CDM+<br>Ogólne Adres Konto Profil Telefony Organizacja |
| Profil użytkownika<br>Ścieżka profilu:<br>Skrypt logowania:                                                                                         |
| Folder macierzysty         O Scieżka lokalna:         Image: Podłącz:         H:       Do:         \\SSOmaster\Homes\wojciech.k                     |
|                                                                                                    |
| OK Anuluj Zastosuj                                                                                                    |

# Zadania

- 1. Dodaj czterech różnych użytkowników domeny (np.: user1, user2, user3, user4);
- Utwórz na serwerze folder katalogów domowych *homes* oraz foldery dla wszystkich stworzonych użytkowników; Zainstaluj <u>samodzielnie</u> serwer plików z panelu Zarządzaj tym serwerem (ustaw limity udziałów dyskowych według własnego uznania); Udostępnij foldery macierzyste w sieci nadając użytkownikom prawa pełnej kontroli do ich katalogów;
- 3. Dodaj komputer klienta Windows XP do domeny i sprawdź czy istnieje możliwość zalogowania z tego komputera na konta użytkowników domenowych.
- 4. Dodaj komputer klienta Ubuntu do domeny.